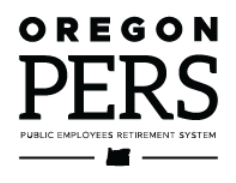

# Reporting a Termination or Death

**Employer Reporting Guide** 

This guide explains how to inform PERS that an employee has left your employment or died.

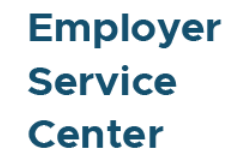

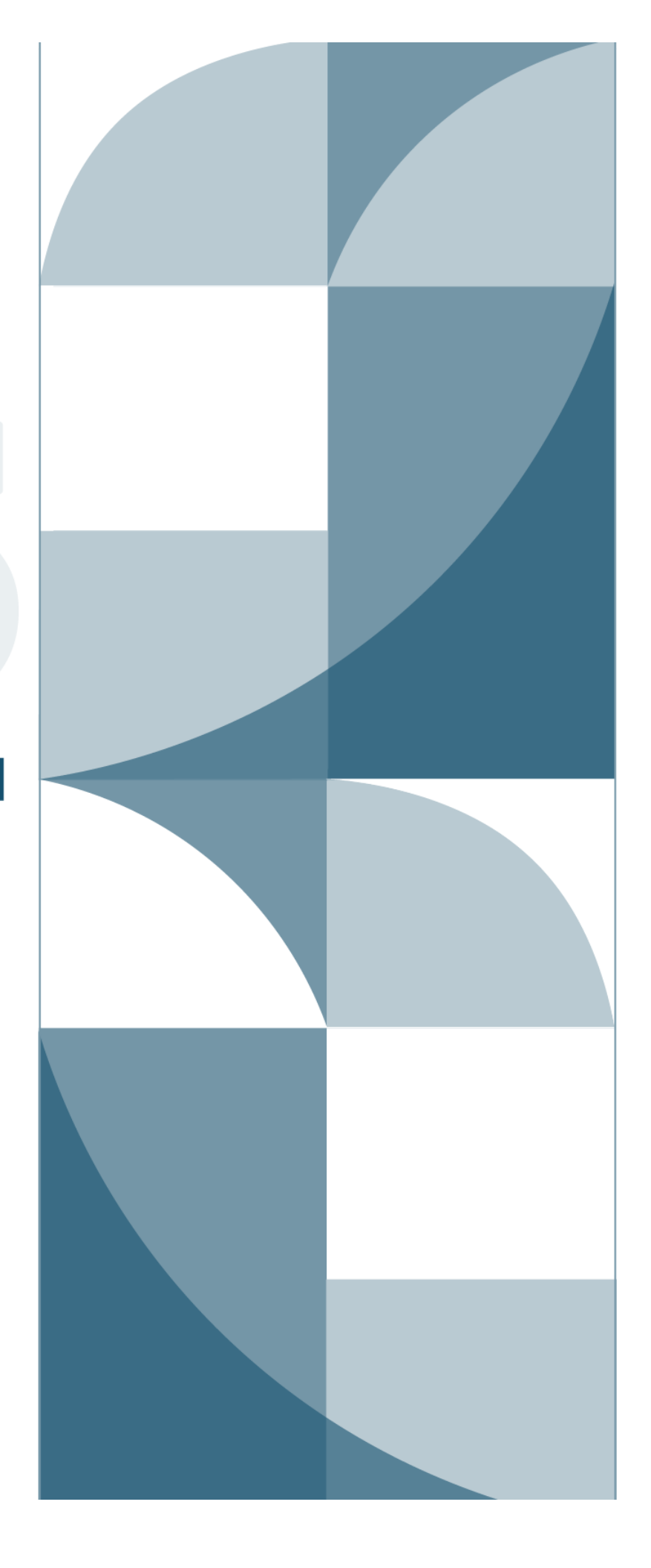

# Contents

| Introduction                          | 3  |
|---------------------------------------|----|
| Reporting a termination               | 3  |
| Fill in a Detail 1 record             | 3  |
| Reporting an employee death           | 6  |
| Inform PERS Member Services           | 6  |
| Fill in a Detail 1 record             | 7  |
| Calculate unused sick leave hours     | 9  |
| Legislation affecting death benefits  | 9  |
| Learn more                            | 9  |
| Submitting final wage reports         | 10 |
| Report their final wages              | 10 |
| Find and correct any unposted records | 10 |
| Adjust final wages for salary limit   | 14 |

**Revised January 2023** 

# Introduction

This chapter lists the steps required to report an employee who will no longer be working for you, whether they quit, got laid off, were terminated, or died.

# **Reporting a termination**

To report an employee termination, create a new Demographics and Adjustment Report (or edit an existing one) and add a Detail 1 Member Demographics record with a status code of 02.

# Fill in a Detail 1 record

Fill in the required fields, as shown in the example below.

SSN: Already filled.

Status Code: Use 02 - Terminated.

**Status Date**: The date the work status change became effective.

**Last Day Service**: The last date the employee worked or was on paid leave.

Name: Already filled.

Name Change Indicator: Required. N is the default.

Address 1: In all caps. If address includes a unit, apartment, or condo number, enter it in this field. Use a PO box instead of a street address if one is available.

**Address 2**: Optional. Do not enter a unit, apartment, or condo number in this field.

**Address 3**: Optional. Do not enter a unit, apartment, or condo number in this field.

**City, State, Zip - 1**: All caps. Choose the state from the pull-down list.

**Zip - 2**: Optional for the four extra digits of a zip code.

| DETAIL 1 - MEMBER DEMOGRAPHICS: |                                            |  |  |  |  |
|---------------------------------|--------------------------------------------|--|--|--|--|
| SSN                             | •••••                                      |  |  |  |  |
| Status Code                     | 02 - Terminated 🗸                          |  |  |  |  |
| Status Date                     | 11/15/2022                                 |  |  |  |  |
| Last Day Service                | (MM/DD/YYYY)<br>11/14/2022<br>(MM/DD/YYYY) |  |  |  |  |
| Old SSN                         |                                            |  |  |  |  |
| First Name                      | JANE                                       |  |  |  |  |
| Last Name                       | DOE                                        |  |  |  |  |
| Middle Name                     |                                            |  |  |  |  |
| Name Change Indicator           | Ν                                          |  |  |  |  |
| Address - 1                     | 123 4TH STREET                             |  |  |  |  |
| Address - 2                     |                                            |  |  |  |  |
| Address - 3                     |                                            |  |  |  |  |
| City                            | JOSEPH                                     |  |  |  |  |
| State                           | OREGON V                                   |  |  |  |  |
| Zip - 1                         | 97846                                      |  |  |  |  |
|                                 |                                            |  |  |  |  |

Continued

Zip - 2

**Province**: For foreign address, where Country Code is other than "USA."

**Country Code**: USA is the default. Click to view the pull-down list, if needed.

**Postal Code**: For foreign address.

#### Unused Sick Leave Hours:

Required. Enter zero into this field for OPSRP members and those who do not participate in the PERS unused sick-leave program. For Tier One and Tier Two members, read <u>Employer</u> <u>Reporting Guide 16, "Calculating</u> <u>Unused Sick Leave."</u>

| Province                           |              |
|------------------------------------|--------------|
| Country Code                       | USA 🗸        |
| Postal Code                        |              |
| Date Of Birth                      |              |
|                                    | (MM/DD/YYYY) |
| Gender                             | ~            |
| PERS Job Class Code                | ~            |
| Average Overtime Hours             | 100 🗸        |
| Unused Sick Leave Hours            | 0            |
| Contract No. of Months             | 00 🗸         |
| Employer Site Distribution<br>Code |              |
| Non PERS Data Memo                 |              |
| Save                               |              |

### Explanations of fields

| Required | Screen field name          | Notes                                                                                                    |  |  |
|----------|----------------------------|----------------------------------------------------------------------------------------------------|--|--|
| *        | SSN                        | No dashes. Double check that this is accurate.                                                                                                    |  |  |
| *        | Status Code                | Use 02 for employees terminated, retired, or laid off. Use 10 when reporting an employee's death.                                                                                                    |  |  |
| *        | Status Date                | Date the work status change became effective.                                                                                                    |  |  |
| *        | Last Day Service           | The last date the employee actually worked or was<br>on paid leave (e.g., if the employee was on leave<br>from 1/8/23–1/15/23, you would enter "01/7/2023").<br>The date can be the same as the Status Date but<br>cannot be later than the Status Date. |  |  |
| *        | First Name                 | Fills in automatically.                                                                                                    |  |  |
| *        | Last Name                  | Fills in automatically.                                                                                                    |  |  |
| *        | Name Change Indicator      | "N" is the default.                                                                                                    |  |  |
| *        | Address – 1                | If the address includes a unit, apartment, or condo<br>number, type the number in this field. Use a PO Box<br>instead of a street address if one is available.                                                                                           |  |  |
|          | Address – 2                | Optional—may be needed for some addresses. Do not enter a unit or apartment number in this field.                                                                                                    |  |  |
|          | Address – 3                | Optional—may be needed for some addresses. Do not enter a unit or apartment number in this field.                                                                                                    |  |  |
| *        | City                       | All caps.                                                                                                    |  |  |
| *        | State                      | Choose from pull-down list.                                                                                                    |  |  |
| *        | Zip - 1                    | The five-digit zip code.                                                                                                    |  |  |
|          | Zip - 2                    | Optional.                                                                                                    |  |  |
|          | Province                   | Use when Country Code is other than "USA."                                                                                                    |  |  |
| *        | Country Code               | USA is the default.                                                                                                    |  |  |
|          | Postal Code                | Use when Country Code is other than "USA."                                                                                                    |  |  |
| *        | Unused Sick Leave<br>Hours | Type "O" into this field if employer does not<br>participate in the unused sick leave program or is a<br>member of the OPSRP PERS plan.                                                                                                    |  |  |

# **Reporting an employee death**

In the case of an employee death, you must create a Detail 1 record — using status 10 - Deceased — to report his or her death.

When an employee dies, the employee's family and employer must follow a few important steps to report the death to PERS Member Services. PERS will update the employee's account, and the PERS Death Benefits section will begin calculating beneficiary benefits, if applicable.

For information on OPSRP member death benefits, read the OPSRP Member Death webpage.

For information on Tier One/Tier Two death benefits, read the <u>Tier One/Tier Two Member</u> <u>Death webpage</u>.

**Note:** Normally, an employer is only involved in the death of a current employee, not a former employee. However, if a former employee dies and PERS discovers that you never reported that employee's termination, PERS will reach out to have you report the termination date. The employment segment must be closed before benefits can be processed.

### Inform PERS Member Services

- 1 As soon as possible, the employee's death should be reported to PERS by either the employee's family, a representative of the employee's family, or the employer. (A family member or representative can call PERS Member Services at 888-320-7377.)
- **2** The family member or rep will need to provide Member Services with a photocopy of the death certificate and contact information for next of kin.
- **3** The family member or rep should call the member's employer (e.g., their manager or HR representative) to inform them of their employee's death.
- 4 The member's employer contacts their PERS account representative to inform them of the death. If the member's employer is the first party to report the employee's death, they will need to provide contact information for next of kin so they can complete step 2 above.
- 5 The member's employer goes into EDX and reports the employee's final wages.
- 6 The member's employer then reports the death through a Detail 1 record (instructions below). This also closes out the employment segment.

# Fill in a Detail 1 record

To report an employee's death, create a new Demographics and Adjustment Report (or edit an existing one) and add a Detail 1 Member Demographics record with a status code of 10 - Deceased.

This record does double duty by posting a death status on the account and terminating the open employment segment.

| Fill in the <b>required</b> fields, as shown in the example below. | DETAIL 1 - MEMBER     | DEMOGRAPHICS:              |
|--------------------------------------------------------------------|-----------------------|----------------------------|
| SSN: Already filled.                                               | SSN                   | ********                   |
| <b>Status Code</b> : Choose 10 –<br>Deceased.                      | Status Code           | 10 - Deceased 🗸            |
| Status Date: Date of death.                                        | Status Date           | 11/15/2022                 |
| Last Day of Service: Their last day on the job.                    |                       | (MM/DD/YYYY)               |
| First Name: Already filled.                                        | Last Day Service      | 11/14/2022<br>(MM/DD/YYYY) |
| Last Name: Already filled.                                         |                       |                            |
| Address: In all caps, per USPS                                     | Old SSN               |                            |
| standard.<br>Continued                                             | First Name            | JANE                       |
|                                                                    | Last Name             | DOE                        |
|                                                                    | Middle Name           |                            |
|                                                                    | Name Change Indicator | Ν                          |
|                                                                    | Address - 1           | 123 4TH STREET             |
|                                                                    | Address - 2           |                            |
|                                                                    | Address - 3           |                            |
|                                                                    | City                  | JOSEPH                     |
|                                                                    | State                 |                            |
|                                                                    | Zlp - 1               | 97846                      |
|                                                                    | Zlp - 2               |                            |

#### **Province**: For foreign address,

where Country Code is other than "USA."

**Country Code**: USA is the default. Click to view the pull-down list, if needed.

**Postal Code**: For foreign address.

#### **Unused Sick Leave Hours:**

Required. Enter zero into this field for OPSRP members and those who do not participate in the PERS unused sick-leave program. For Tier One and Tier Two members, read <u>employer reporting guide 16,</u> <u>"Calculating Unused Sick Leave."</u>

| Province                           |              |
|------------------------------------|--------------|
| Country Code                       | USA 🗸        |
| Postal Code                        |              |
| Date Of Birth                      | (MM/DD/YYYY) |
| Gender                             | ✓            |
| PERS Job Class Code                | ✓            |
| Average Overtime Hours             | <b>~</b>     |
| Unused Sick Leave Hours            | 0            |
| Contract No. of Months             | 00 🗸         |
| Employer Site Distribution<br>Code |              |
| Non PERS Data Memo                 |              |
| Save                               |              |

## Calculate unused sick leave hours

If an employer participates in the PERS Unused Sick Leave program, accumulated unused sick leave hours for a Tier One or Tier Two employee are reported when the employee terminates employment or dies. For instructions, read the employer instruction chapter 26, "Calculating Unused Sick Leave Hours at Termination."

If your organization does not participate in the Unused Sick Leave program or if you are reporting an OPSRP member, enter "0."

### Legislation affecting death benefits

SB 111A (2021) increased the death-benefit payout for surviving spouses of a certain group of PERS members.

Previously, if a member died after their earliest retirement age but before they actually retired, a surviving spouse would receive 50% of the actuarially adjusted amount of their death benefit.

SB 111A increased the amount to 100% of the actuarial equivalent of the benefit.

This change affects optional death benefits for Tier One/Tier Two members, as well as death benefits for OPSRP members.

For details, read <u>SB 111A</u> section 10 (Tier One/Tier Two) and section 11 (OPSRP).

#### Learn more

The PERS website provides more details about the death process, including steps to follow when a retiree dies:

Tier One and Tier Two members

**OPSRP** members

# Submitting final wage reports

When you learn that an employee has terminated or died, you need to complete the following two steps to ensure that PERS has the correct information to process retirement benefits, if applicable.

### Report their final wages

Read employer reporting guide 9, "<u>Reporting for a Full-Time Employee</u>" or 10, "<u>Reporting</u> <u>for a Part-Time Employee</u>" for instructions on submitting wages.

# Find and correct any unposted records

Run a Year-to-Date Wage and Contribution Summary report to find out if the employee has any unposted records. If they do, correct those records and resave.

1 Select View Year-to-Date Wage and Contribution Summary from the Site Navigation menu.

|   | SIT      | E NAVIGATION 🔤             | BIG SCHOOL #1<br>Employer Number: 06000                                                                                                    |  |  |  |  |
|---|----------|----------------------------|----------------------------------------------------------------------------------------------------|--|--|--|--|
|   | A        | Employer Home              |                                                                                                    |  |  |  |  |
|   | C        | View Your Statement        | FILTER YOUR REPORT BY YEAR                                                                                                    |  |  |  |  |
|   | ×        | Work on Reports            |                                                                                                    |  |  |  |  |
|   | Ø        | View Employee Info         | This process allows you to view your organization's Year-To-Date Wage & Contribution data. The report will only show<br>data that has been reported to PERS for each employee during the target year. The report will only be as complete as |  |  |  |  |
| > | <b>.</b> | View Year-to-Date Wage and | the data you have submitted.                                                                                                    |  |  |  |  |
|   |          | Contribution Summary       | Filter your report by year                                                                                                    |  |  |  |  |
|   | 0        | Update My Profile          | Enter a year (YYYY)                                                                                                    |  |  |  |  |
|   | d        | Work with Contacts         |                                                                                                    |  |  |  |  |
|   | **       | Admin Web Accounts         | Submit                                                                                                    |  |  |  |  |

2 Enter the year for which you want information. Click **Submit**.

The report displays all Detail 2 records, regardless of whether they have posted.

**3** Enter the Social Security number of the employee in the Search By SSN box and click the **Search** button.

A list of records for that employee that were submitted for that year appears. Suspended records are referred to on the report as "Not Pstd."

| YEA        | R-TO-DATE W      | AGE AND     | CONTRI     | BUTION S    | UMMARY           |              |
|------------|------------------|-------------|------------|-------------|------------------|--------------|
| Year       | 2022             |             |            |             |                  |              |
| Today      | 11/15/2022       |             |            |             |                  |              |
| Search I   | By SSN           |             |            |             |                  |              |
| ٩          | Search           |             |            |             |                  |              |
|            |                  |             |            |             |                  |              |
| View       | Original Results | View Totals | 🛃 Down     | load as CSV |                  |              |
| Prev       | 1 Next           |             |            |             |                  |              |
| Filter By  | y Last Name      |             |            |             |                  |              |
|            |                  |             |            |             |                  |              |
|            |                  |             |            |             |                  |              |
|            |                  |             |            | Contrib     |                  | <u>Hours</u> |
| <u>SSN</u> | Last Name        | First Name  | Hire Date  | Start Date  | EDX Records      | this ER      |
|            |                  |             | 11/01/1996 | 05/01/1997  | Posted           | 1,192.01     |
|            |                  |             |            |             | Not Pstd         | 184.00       |
|            |                  |             |            |             | Member Subtotal: | 1,376.01     |

**EDX Records column**: If there are posted records but no suspended records, only the "posted" line will display. Conversely, if there are no posted records for an employee, only the "not posted" line will appear. If there are both posted and not posted records for an employee, a third line, Member Subtotal, will display the sum of posted and not posted wage, service, and contribution data.

4 Click the employee's Social Security number. Another screen will open with more information about the suspended record. Make note of the report date.

| UNPOSTE            | D RECORDS  | ;         |                  |                                 |                               |              |             |
|--------------------|------------|-----------|------------------|---------------------------------|-------------------------------|--------------|-------------|
| <u>Report Date</u> | Pay Date   | Wage Code | Transaction Type | Work<br>Period<br>Begin<br>Date | Work<br>Period<br>End<br>Date | Hours<br>Reg | Hours<br>OT |
| 08/31/2022         | 08/19/2022 | 01        | Regular wages    |                                 |                               | 184.00       | 0.00        |
|                    |            |           |                  |                                 | TOTAL                         | 184.00       | 0.00        |

**5** Go to **Work on Reports** and find that report date under Unposted Regular Reports or Unposted Demographics and Adjustment Reports.

| WORK ON WAGE AND CONTRIBUTION REPORTS |                                                                                    |                        |                |              |                                    | ? Tell M                           | le More      |        |               |
|---------------------------------------|------------------------------------------------------------------------------------|------------------------|----------------|--------------|------------------------------------|------------------------------------|--------------|--------|---------------|
| Below is a list of                    | the latest Wage and Cor                                                            | ntribution Reports. Se | lect an action | that is avai | ilable next to the report or you ( | can also <u>Create a New Repor</u> | <u>t</u>     |        |               |
| Work wit<br>Work wit<br>Work wit      | h Unposted Reports<br>h Posted Reports<br>h Posted IAP Voluntary (<br>REGULAR REP( | Contributions Reports  | 2              |              |                                    |                                    |              |        |               |
| Status                                | Date Submitted                                                                     | Report Date            | Delete         | Edit         | Release / Un-Release               | Reject/Edit Report                 | View Details | View 1 | <b>Totals</b> |
| Suspended                             | 08/31/2022                                                                         | 08/31/2022             | <u>delete</u>  | edit         | n/a                                | View Report                        | View Details | View T | <u>otals</u>  |
| Suspended                             | 07/28/2022                                                                         | 07/31/2022             | delete         | <u>edit</u>  | n/a                                | View Report                        | View Details | View T | otals         |

6 On the Edit Retirement Detail Reports screen, enter the employee's SSN under Option 2 or find them in the list under Option 3 - Unposted Records.

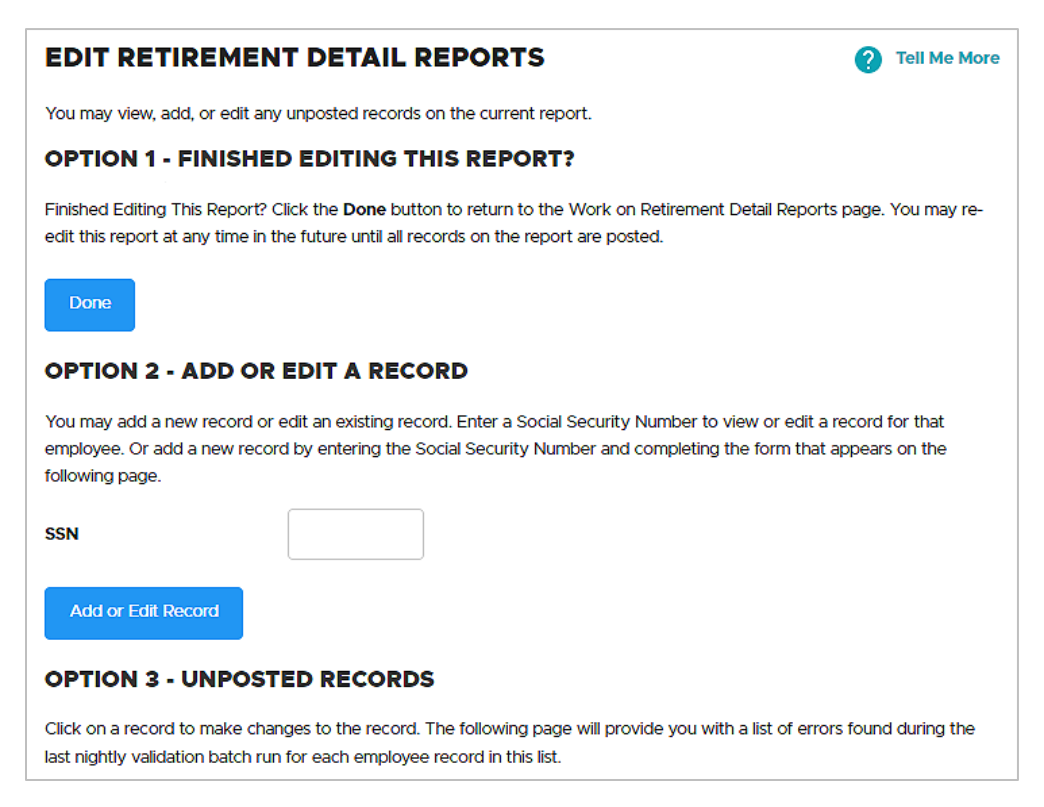

7 Read the error message or messages. Correct the record. Click Save.

| ADD/EDIT A MEMBER RECORD |                                                                                                    |  |  |  |  |  |
|--------------------------|----------------------------------------------------------------------------------------------------|--|--|--|--|--|
| The status of this membe | er record is: Suspended                                                                                                    |  |  |  |  |  |
| () Error Messages        | For Member                                                                                                    |  |  |  |  |  |
| S - The re<br>contribut  | S - The reported member contributions are not within five cents of the calculated member contributions of \$1030.76 and wage code is 01, 04, 05, 06, 08, 11, or 16 |  |  |  |  |  |
| S - The s<br>and Non-    | S - The sum of Subject Salary (Regular & Overtime), Lump Sum Payoff, Lump Sum Vacation Payoff<br>and Non-Subject Salary must equal Gross Salary.                   |  |  |  |  |  |
| DETAIL 2 - WAG           | E AND SERVICE                                                                                                    |  |  |  |  |  |
| SSN                      |                                                                                                    |  |  |  |  |  |
| First Name               |                                                                                                    |  |  |  |  |  |
| Last Name                |                                                                                                    |  |  |  |  |  |
| Pay Date                 | 08/19/2022                                                                                                    |  |  |  |  |  |
|                          |                                                                                                    |  |  |  |  |  |

# Adjust final wages for salary limit

Senate Bill 1049 (2019) set new <u>limits on the subject salary</u> that PERS uses to calculate an employee's PERS benefits for years 2020 and beyond. Employees who earn more than the monthly limit must have their subject salary adjusted before their account is closed. Adjusting their subject salary after closing their account is a complicated process that may involve the employee paying back some of their benefits.

Remember that an employee who is working for **less than 12 months** in a calendar year could be impacted by the **partial year** limit.

Note that for Tier One/Tier Two members, eligible lump-sum payments are included in these amounts.

#### Instructions

Any subject salary the employee earned that is over the monthly salary limit will need to be reported as non-subject salary.

Note that these limits do not impact an employee's actual paid salary; they only affect the amount of their subject salary that PERS uses to calculate their IAP contributions and pension.

Go to the <u>Salary Limits: Information for Employer Reporters</u> webpage for full information and instructions.

**For your employees:** To help your employees understand how salary limits may affect them, direct them to the <u>SB 1049 Changes: Salary Limit webpage</u>. Included on that page are illustrative examples to help members understand how they may or may not be affected by the limit. Note that the limit affects a small number of PERS members and that the general examples may not reflect each member's unique situation.